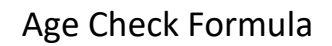

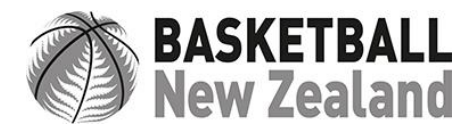

This spreadsheet is to help you make sure that your players are entered within the right age group.

Step 1 – Download the Spreadsheet

Step 2 – Put your players First and Last names in the correct columns

Step 3 – Enter the full Dates of Birth of each player within the DOB column (DD/MM/YYYY) (the age column will read '122' when the DOB column is empty)

Step 4 – The spreadsheet should automatically populate and give you how old that player is turning in 2022.

If the age column is showing a date, rather than an age, select the Age column, and then make sure the formula is set to "General" (pictured below)

| File Home Insert Page Layout Formulas Data Review View Help |            |                               |                              |           |            |    |        |                    |         |                                 |                |
|-------------------------------------------------------------|------------|-------------------------------|------------------------------|-----------|------------|----|--------|--------------------|---------|---------------------------------|----------------|
|                                                             | ۶· 🗅       | X Cut                         | Calibri                      | ~ 12 ~ A  | A          | ΞΞ | ≡ ∛~~  | eb<br>C            |         | ~                               |                |
|                                                             | Paste      | L⊡ Copy ~<br>≪ Format Painter | <b>B</b> <i>I</i> <u>∪</u> ~ | · 🗄 • 💁 • | <u>A</u> ~ | ≣≡ | ≣≣⊒    | 🖶 Merge & Center 🗸 | L<br>12 | General<br>3 No specific format | fional<br>ang∽ |
|                                                             | Undo C     | lipboard f                    | 2                            | Font      | ۲ <u>م</u> |    | Alignm | ient               | 12      | Number                          |                |
| D1 $\checkmark$ : $\times \checkmark fx$ Age                |            |                               |                              |           |            |    |        |                    | 12      | Age                             |                |
|                                                             | A          | В                             | С                            | D         |            | E  | F      | G                  | [6]     | Currency<br>Age                 | J              |
| 1                                                           | First Name | Last Name                     | DOB                          | Age       |            |    |        |                    |         | Accounting<br>Age               |                |
| 2                                                           | Jack       | Smith                         | 1/01/1963                    | 59        |            |    |        |                    |         | Short Date                      |                |
| 3                                                           | Jed        | Willis                        | 1/01/1964                    | 58        |            |    |        |                    | Ŀ       | Age                             |                |
| 4                                                           | Cooper     | Jones                         | 1/01/1965                    | 57        |            |    |        |                    | ·       | Long Date                       |                |
| 5                                                           | will       | Whyte                         | 1/01/1966                    | 56        |            |    |        |                    | Ē       | ) Time<br>Age                   |                |
| 6                                                           | Bain       | Walker                        | 1/01/1967                    | 55        |            |    |        |                    | 0/      | Percentage                      |                |
| 7                                                           |            |                               |                              |           |            |    |        |                    |         | Age                             |                |
| 8                                                           |            |                               |                              |           |            |    |        |                    | 1/2     | Age                             |                |
| 9                                                           |            |                               |                              |           |            |    |        |                    | 10      | 2 Scientific<br>Age             |                |
| 10                                                          |            |                               |                              |           |            |    |        |                    | ab      | ) Age                           |                |
| 11                                                          |            |                               |                              |           |            |    |        |                    |         | More Number Formats             |                |
|                                                             |            |                               |                              |           |            |    |        |                    |         |                                 |                |